## Evaluar Revistas en una Categoría

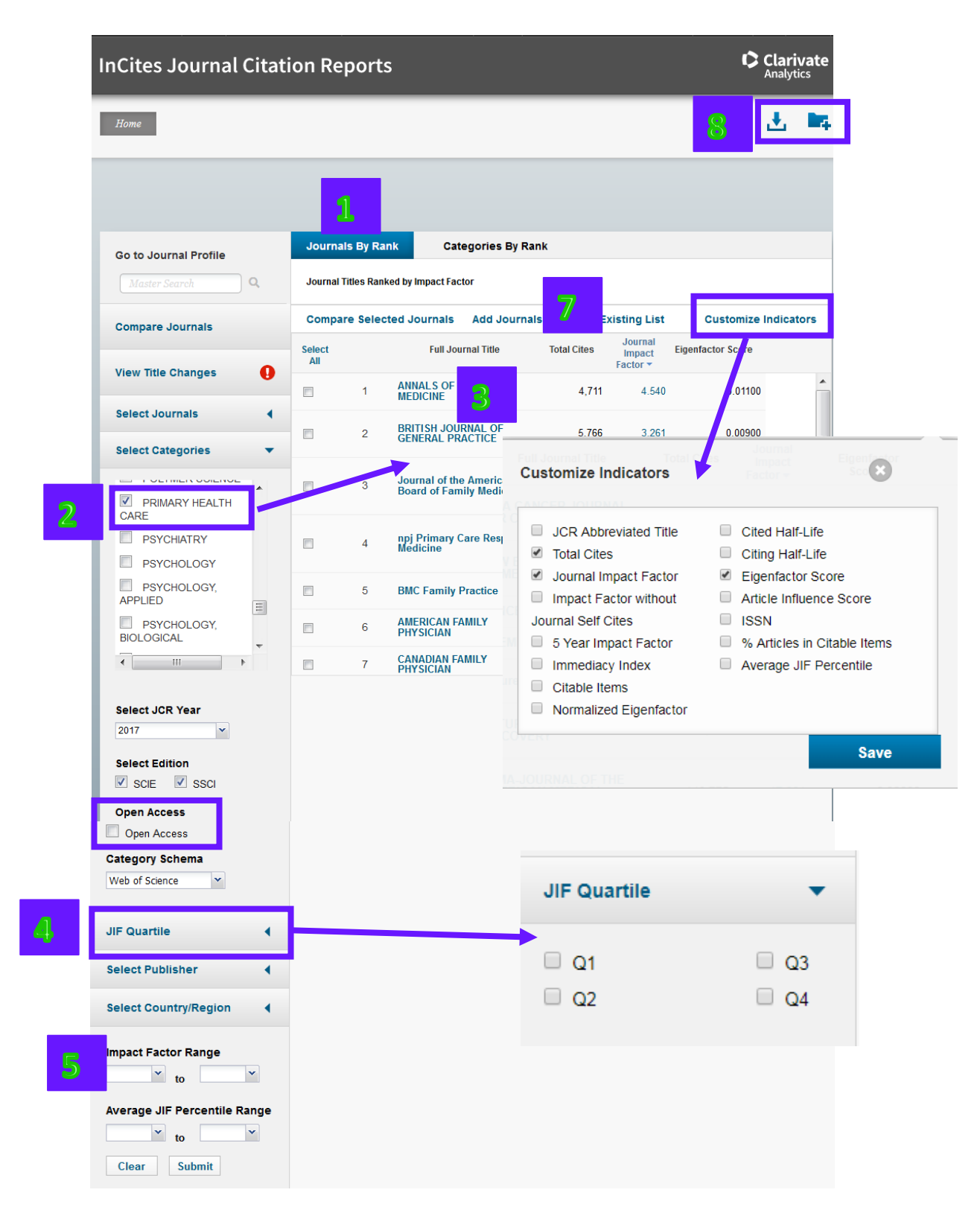

- **1.** Selecciona 'Journals by Rank'.
- Selecciona 'Select Categories'. La lista de categorías de JCR abra en una nueva casilla. Usando las casillas de verificación, selecciona la categoría de interés. La lista resumen de revistas actualiza para coincidir con la categoría seleccionada. Haga clic en 'Submit' para incorporar los cambios.

- **3.** Las revistas ordenan de manera automática por el factor de impacto, de lo más alto a lo más bajo.
- **4.** Limita las revistas según el cuartil.
- 5. Limita las revistas que tienen un factor de impacto mínimo o máximo.
- **6.** Para visualizar otros indicadores ofrecidos por JCR haga clic en 'Customize Indicatros' y selecciona los indicadores de interés.
- 7. Para cambiar el orden de las revistas, haga clic sobre el encabezamiento del indicador de interés.
- **8.** Descargar y guardar datos.